## Foto naar illustratie in CS6

- open png van meisje
- maak kopie van deze laag
- kleuren zwart wit zetten
- ga naar afbeelding -> aanpassingen -> verloop toewijzen
- kopie van deze laag overvloeimodus -> verdelen
- filter gaussiaans vervagen tussen 8 en 25 (hier 15 gebruikt)
- 2 bovenste lagen samenvoegen
- optioneel -> filter artistiek poster randen toepassen (hier 1-3-1)
- texture1 toevoegen en als onderste laag plaatsen
- vinkje tweede laag uitdoen
- bovenste laag activeren en overvloeimodus -> kleur doordrukken of eigen keuze
- optioneel -> ga naar afbeeldingen-aanpassingen en kies helderheid-contrast (hier -62 en 24)
- activeer laag 2 opnieuw klik alt en masker toevoegen (zwart masker)
- met zacht wit penseel dekking 50% kleur terugbrengen naar keuze
- zoek ook met overvloeimodi hier zwak licht
- aanpassingslaag curven op textuurlaag en eigen aanpassing naar keuze
- ctrl + I om masker op aanpassingslaan zwart te maken schilder met zacht wit penseel om te verhelderen
- boven onderste laag textuur 2 plaatsen overvloeimodus zwak licht
- alle lagen samenvoegen via ctrl+ shift+ alt+E
- probeer verder af te werken met curven en niveaus
- Afbeeldingen verkleinen en opslaan voor web

Yvlun